# **SecureAuth Installation**

Securely access AdventHealth apps using your mobile device.

#### **Enrollment and Setup Instructions**

### Step 1: Enroll using your workstation's web browser.

- Navigate to <u>https://selfservice.adventhealth.com/</u> from a workstation on the AdventHealth network.
- Select Manage Devices for Multi-factor Authentication.
- Verify your personal phone number and personal email is correct. If blank, add them, then click Add Device.
- Next, login again with your OpID and password.
- If prompted to enter a 2<sup>nd</sup> authentication method. Choose SMS/Text to send to your recently updated phone number.
- Enter the code received on your phone, then click Submit.
- Do not close your web browser, you will need it later on during enrollment.

## Step 2: Configure the app from your mobile device.

• From your mobile device, scan the QR code below to download the SecureAuth Authenticate app.

iOS Devices

Android Devices

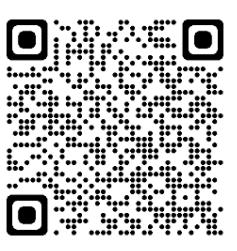

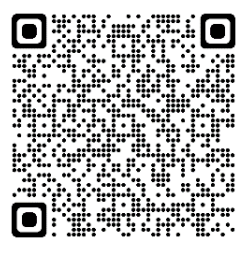

#### iOS/Apple Devices:

- Once downloaded, open the SecureAuth Authenticate app.
- Next, scan the unique QR code provided to you in your web browser from Step 1. Do not close your browser.
- A new window will appear in the mobile app with a verification code, enter the verification code in your browser.
- Finally, click **Enable** in your browser to finish registering your mobile device.

#### Android Devices:

- Once downloaded, open the SecureAuth Authenticate app.
- Next, tap Connect Account.
- At the next screen, tap **Connect with QR Code**.
- Scan the unique QR code provided to you in your web browser from Step 1. Do not close your browser.
- A new window will appear in the mobile app with a verification code, enter the verification code in your browser.
- Finally, click **Enable** in your browser to finish registering your mobile device.

## Step 3: Using SecureAuth Authenticator on your mobile device.

- The app will display a 6-digit code that changes every 60 seconds and is required to login to many AdventHealth resources like the Hub, Microsoft 365, and more.
- You will most often see SecureAuth login prompts when accessing AdventHealth resources off network.
- Contact the AdventHealth Service Desk 24 hours a day at 1-800-873-4024 for SecureAuth help.

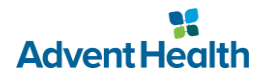